JD.COM 京东 京东微联 📿

去京东搜索"京东微联" 在那里有更多神奇的智能小伙伴等待你!

04 共享给家人

您可以将账号下绑定的设备共享给家人 控制。

第1步,在设备控制界面,点击右上角设置, 讲入设置界面。

| -             | , C           |         |
|---------------|---------------|---------|
| •••••• BELL * | 4:21 PM<br>设置 | 3 22% 📼 |
| 设备名称          |               | 德业除湿机 > |
| 共享给家人         |               | 已共享0人 > |
| 重置联网          |               | >       |
| 关于设备          |               | >       |
|               |               |         |
|               |               |         |
|               | 删除设备          |         |
|               | $\bigcirc$    |         |

第2步:点击"共享给家人",进入后点 第3步:您可在"设置-共 击"新建家人共享",此时会生成一个二 维码,被分享者使用京东微联扫——扫功能, 扫描该二维码即可拥有该设备使用权限。

享给家人"界面,对设备共 享者讲行删除。

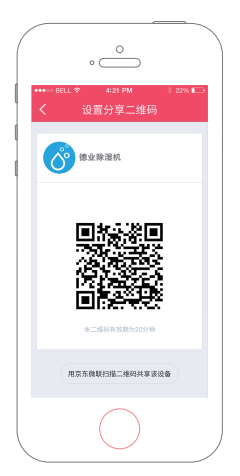

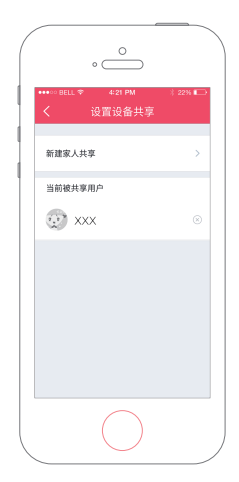

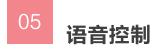

登录 App 后,左上角会有语音按钮, 点击后可以通过语音命令控制您的智能设 备。

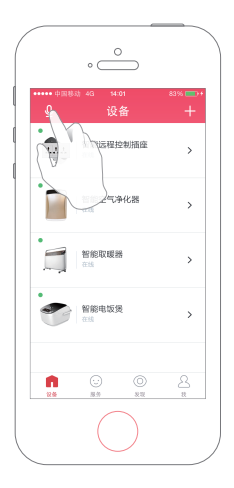

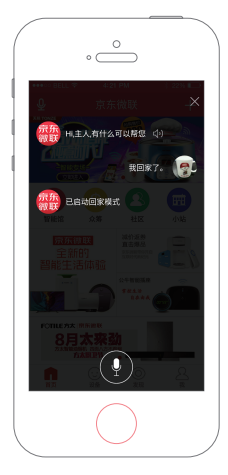

语音操作提示: 设备控制指令如,打开 xx 智能 插座;将 xx 智能空调温度设置成28 度;将 xx 净化器设置成"静音模式"。 情景模式指令如,"启动回家模 式"或者"我回家了"。

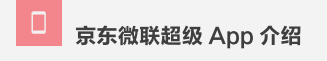

我是京东微联超级 APP,本领强 大,一手掌控智能家居,各种品牌、 不同品类的智能设备,我都能随时随 地控制。我还可以让他们变成兄弟, 相互默契配合;或者一声令下,让兄 弟们在一个场景下共同工作。

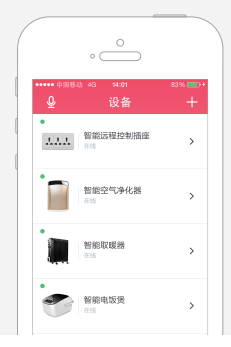

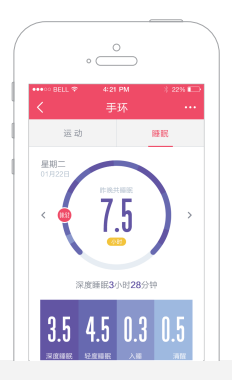

我聪明伶俐,也是各种智能穿戴 设备的好朋友。我的超强大脑能时时 记录你的体重、睡眠、运动数据…… 给你提供个性化的服务。

我简单易懂,善于交流,你的京 东购物账号就可以登录。对着我说话 发出指令,智能小伙伴就会闻声即动。 很炫酷有木有!

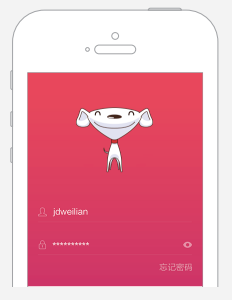

## TIPS 智能设备使用小贴士

- 请使用信号强的路由器,设备尽量离路由器近一些,不要放在封闭的角 落。这样能更好的保证设备连接稳定性。
- 当您更换路由器或修改家中 WiFi 密码时,请将设备重新联网,详见重 置联网功能页介绍。
- 3. 配置超时后,您可以进行以下自查:
  - a. 请保证设备连接 2.4G 网络, 连接 5G 网络可能会导致配置失败。
  - b. 请设置 WiFi 密码不含数字和字母以外的特殊字符。特殊字符可能会 导致配置失败。

c. 请检查路由器无线安全设置,当认证类型为 WPA2-PSK 时,加密 方式为 AES。当认证类型为 WPA-PSK 时,加密方式为 TKIP,或者 都为自动方式。其它加密方式可能会导致配置失败。

 一些自带待机功能的设备,为避免再次连接的麻烦,设备不用时请尽量 保持待机状态,不要断电。

### 🚽 意见反馈

我们很重视您的使用体验和感受, 您可以通过以下方式向我们反馈意见 或建议。

- 您可以通过微联超级 App 反馈意 见或建议,启动微联超级 App, 点击"我"-"意见反馈"。反馈 后会有专人跟进处理;
- 2. 微联客服电话专线: 4006065522

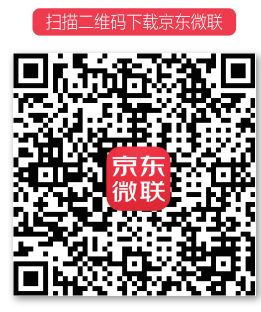

用京东微联"扫一扫"绑定您的智能设备

## 京东微联, 无微不智

# **京东**微联

微联智能产品使用说明书

## 01 绑定新设备

下载登录京东微联超级 App

您可以通过微信或其它软件扫描 右侧京东微联二维码下载京东微联超 级 App,或者到 App Store 及各大安 卓市场搜索"京东微联"下载安装。 用己有京东账号(或新注册)即可登 录 App。

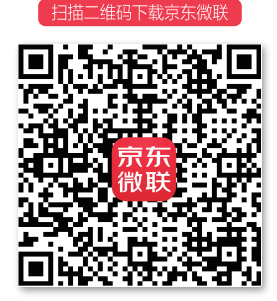

用京东微联"扫一扫"绑定您的智能设备

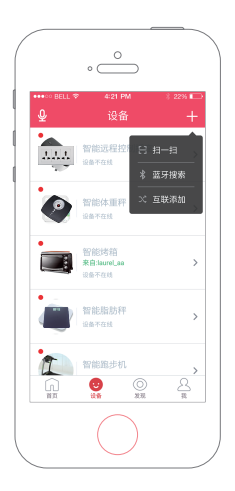

WiFi 设备添加

第1步:确保手机连接家中 WiFi, 点击首页右上角"+"后,再点击"扫 一扫",扫描本说明书上带有京东微联 标识的二维码。 第2步:同时需要让设备进入可 配置状态, "首次配网按"电源"键 开机后,同时按住"定时/干衣"键 和"湿度设定-(减)键"3秒,进入 配网状态,"Wi-Fi"指示灯快速闪 烁。打开"京东微联"APP进行连接, 连接成功后,"Wi-Fi"指示灯常亮。 如需再次配网, 重复上述操作即 可。让设备进入可配置状态后点 击"下一步"。

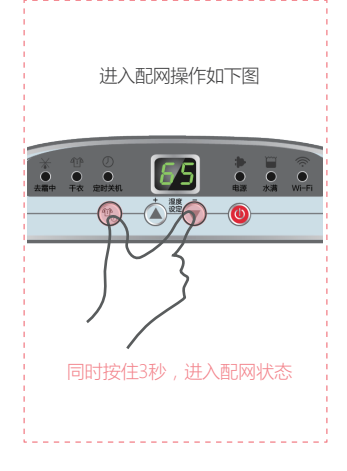

第3步 输入您手机所连 WiFi 的密码, 第4步,进入设备与路由器配 点击下<del>一</del>步进入搜索设备的动画页面。

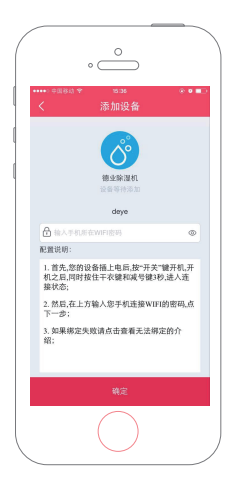

置动画界面。

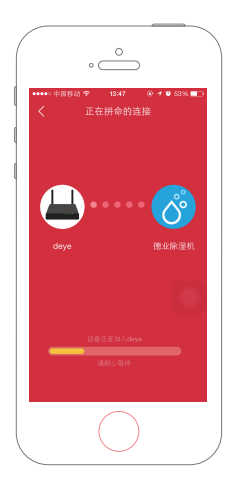

| 0 (                                                                             |                |
|---------------------------------------------------------------------------------|----------------|
| ******* BELL *                                                                  | 4:21 PM \$ 22% |
| ()<br>()<br>()<br>()<br>()<br>()<br>()<br>()<br>()<br>()<br>()<br>()<br>()<br>( | 除邊机<br>等特認加    |
| 扫描到多个设备                                                                         | 5、请您根据需要逐次操作   |
| 智能设备 1                                                                          | 添加设备 >         |
| 智能设备 2                                                                          | 冬 餐饭加菜         |
| 智能设备 3                                                                          | 已添加            |
| 智能设备 4                                                                          | 用户xxx已添加>      |
| 扫描至                                                                             | 目多个同类型设备       |
| (                                                                               | $\bigcirc$     |

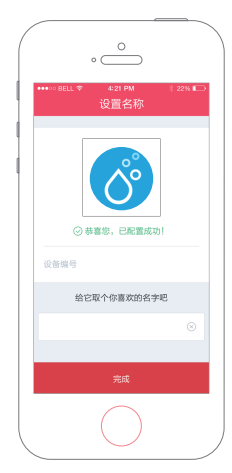

第5步:待搜索出设备后,点击添加设备。

第6步:进入设备重命名页面,设备 重命名后即完成设备添加。

当修改路由器密码或更换路由器后,需要点击设备控制页面右上角 – "设置" – "重置联网"功能,重新配置连接设备。注:重置联网前需要重 新让设备进入可配置状态。

| 0(           | °                     |
|--------------|-----------------------|
| ••••• BELL * | 4:21 PM 🕴 22% 🗲<br>设置 |
| 设备名称         | 远程控制插座 >              |
| 共享给家人        | 已共享1人 >               |
| 重置联网         | >                     |
| 关于设备         | >                     |
|              |                       |
|              |                       |
|              | 删除设备                  |
|              | $\bigcirc$            |

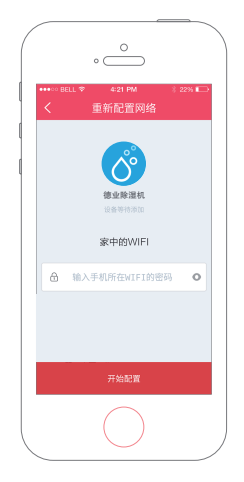

#### 03 设置智能场景

#### 什么是智能场景?

您可以自己定义场景模式,实现智能设备批量控制,比如设置"回家" 的场景。当您点击启动回家模式或者语音"我回家了",场景中的设备便 会按照您定义的动作自动执行:空调自动打开调成 28° – 净化器启动 – 加湿器启动 – 灯光打开。

#### 如何创建?

第1步:点击"发现"页面"智能场景"功能选项, 进入智能场景页面进行添加。

|                    | •                     |            |            |
|--------------------|-----------------------|------------|------------|
| ••••○ BELL 参<br>取消 | 4:21 PM<br>智能场景       | \$ 22      | » ■⊃<br>完成 |
| 场景名称               |                       | 场景名称       | >          |
| Ð                  | 添加一个新任务<br>您可以添加设备成时间 | <b>M</b> B | >          |
|                    |                       |            |            |
|                    |                       |            |            |
|                    |                       |            |            |
|                    |                       |            |            |
|                    |                       |            |            |

| •                  |                |
|--------------------|----------------|
| ••••○ BELL         | ¥ 22% ा⊐><br>+ |
| □ 购买智能设备           | >              |
| ₩ 智能场景             | >              |
| >\$ 设备互联           | >              |
| <del>()</del> #==# | >              |
|                    |                |
| П 😳 🙆<br>ПЛ 228 жи | 8<br>#         |
|                    |                |

第2步:为该场景设置名称。

|               | •               |                 |
|---------------|-----------------|-----------------|
| ••••∘∘ Bell ♥ | 4:21 PM<br>添加任务 | \$ 22% <b>E</b> |
| X             | -               |                 |
| 背景灯           |                 | >               |
| 当前温度          |                 | >               |
| 电辅            |                 | >               |
| 模式选择          |                 | >               |
| 开关机           |                 | >               |
| 82.60         | 确认              |                 |
|               | $\bigcirc$      |                 |

 •
 •
 •
 •
 •
 •
 •
 •
 •
 •
 •
 •
 •
 •
 •
 •
 •
 •
 •
 •
 •
 •
 •
 •
 •
 •
 •
 •
 •
 •
 •
 •
 •
 •
 •
 •
 •
 •
 •
 •
 •
 •
 •
 •
 •
 •
 •
 •
 •
 •
 •
 •
 •
 •
 •
 •
 •
 •
 •
 •
 •
 •
 •
 •
 •
 •
 •
 •
 •
 •
 •
 •
 •
 •
 •
 •
 •
 •
 •
 •
 •
 •
 •
 •
 •
 •
 •
 •
 •
 •
 •
 •
 •
 •
 •
 •
 •
 •
 •
 •
 •
 •
 •
 •
 •
 •
 •

第3步:分别添加该场景下的设备动作。

第4步:完成场景设置。